(別紙)

## 中信ビジネスポータルの初回利用登録手順

## 手順1 ログイン

1. ログイン画面よりログインを行います。

中信ビジネス Web サービスをご契約のお客様は、電子証明書方式でのログインとなります。

| グイン                                                                                                    | BLG1024                                                                                                    |      |
|----------------------------------------------------------------------------------------------------|----------------------------------------------------------------------------------------------------|------|
| こちらは中信ビジネスボータルのログインページで<br>中信ビジネスWebサービスをご契約があるお客様<br>を押してください。<br>電子証明書をお持ちの方は、「ログイン」ボタンで<br>お客様IDとログインパスワードでID連携の認証を、 | erす。<br>は、ログインID取得は不要です。電子証明書をお持ちの方は「電子証明書方式のログイン」ボタン<br>で初めてご利用される方は、お客様IDを取得のうえで、「ID・バスワード方式のログイン」ボタン<br>2押してください。<br>する場合は、お客様IDとログインバスワードを入力の上、「ログイン」ボタンを押してください。 |      |
| 電子証明書方式のお客様<br>ログイン                                                                                                    | ID・パスワード方式のお客様<br>お客様ID                                                                                                    | ログイン |
|                                                                                                    | taro001<br>ログインパスワード<br>                                                                                                    |      |
|                                                                                                    | ログイン                                                                                                    |      |

2. ログイン(情報提供認可)画面より「意思確認」エリアの「上記のお客様情報を利用してログイン

します。」のチェックボックスをチェックのうえ、「許可」ボタンをクリックして、ID 連携サービス認証を認可 します。

※2回目以降ログイン時にはログイン(情報アクセス認可)画面は表示されません。

| <b> グイン(情報提供認</b> | 可)                        | BLG1029               |
|-------------------|---------------------------|-----------------------|
| 中信ビジネスポータル(       | 京都中央信用金庫)は以下のお客様情報を利用してロ! | ブイン手続きを行います。          |
| お客様情報             |                           |                       |
| お客様情報             | 企業情報<br>利用者情報<br>口座情報     |                       |
| 意思確認              |                           |                       |
|                   |                           | 上記のお客様情報を利用してログインします。 |
|                   | × 拒否                      | ▶□ → 許可               |
|                   |                           |                       |

## 手順2 初回利用登録

<u>中信ビジネス Web サービス</u>に登録されているメールアドレスの認証、利用規約・反社会的勢力でないことの同意、プロフィール登録を行います。

初回ログイン時に、メールアドレスの認証、利用規約・反社会的勢力でないことの同意、プロフィール登録 が完了している場合は2回目のログイン以降表示されません。

1. 初回利用登録画面の送信メールの確認メッセージが表示されると表示メールアドレス宛に

認証コードがメール送信されます。なお、認証コードには有効期限があります。(有効期限:15分)

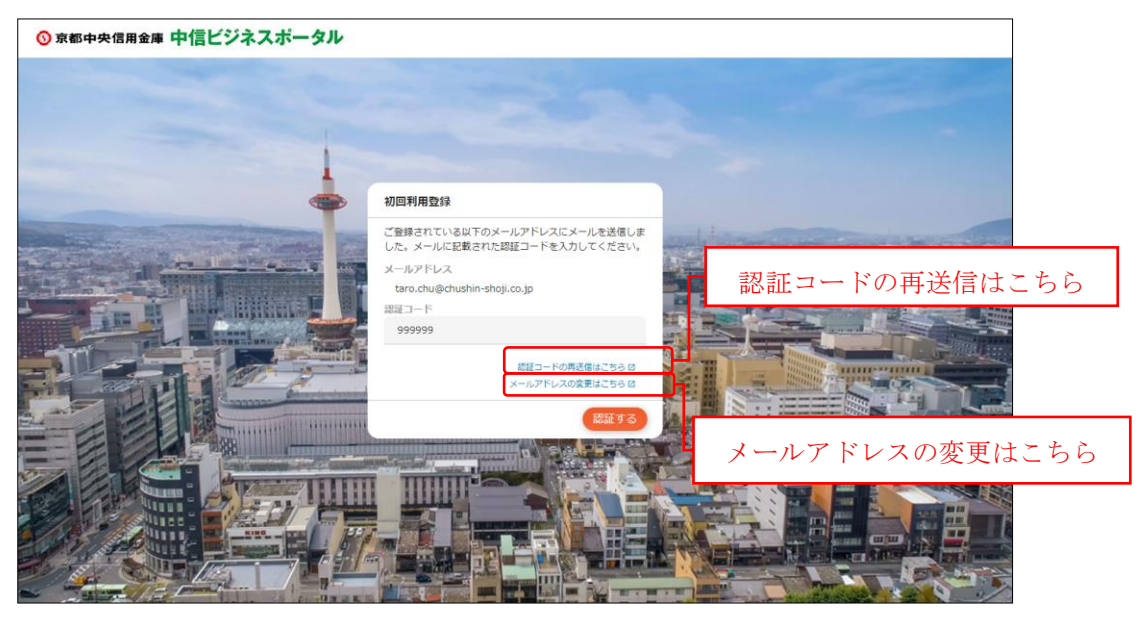

※メールが届かない場合

「認証コードの再送信はこちら」リンクをクリックすると、メールを再送信することができます。

※メールアドレスを変更する場合

「メールアドレスの変更はこちら」リンクをクリックすると、別画面にてメールアドレスを変更することができます。

2. メールに記載されている認証コードを入力して「認証する」ボタンをクリックしてください。

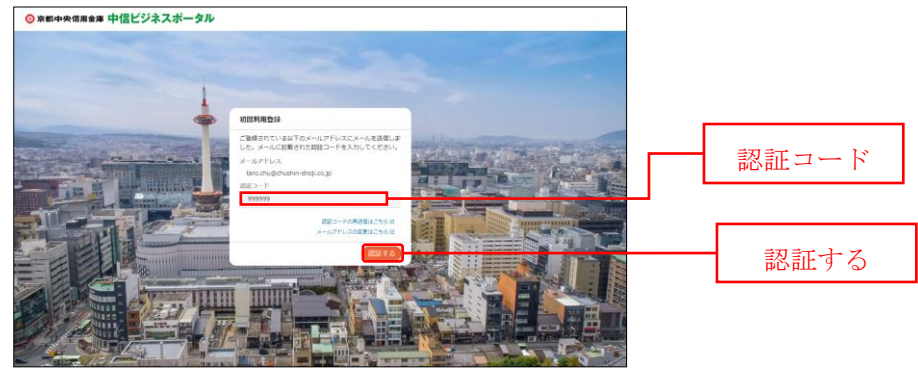

3. 認証が完了すると、初回利用登録画面にてメールアドレス認証完了メッセージが表示されます。

「次へ」ボタンをクリックしてください。

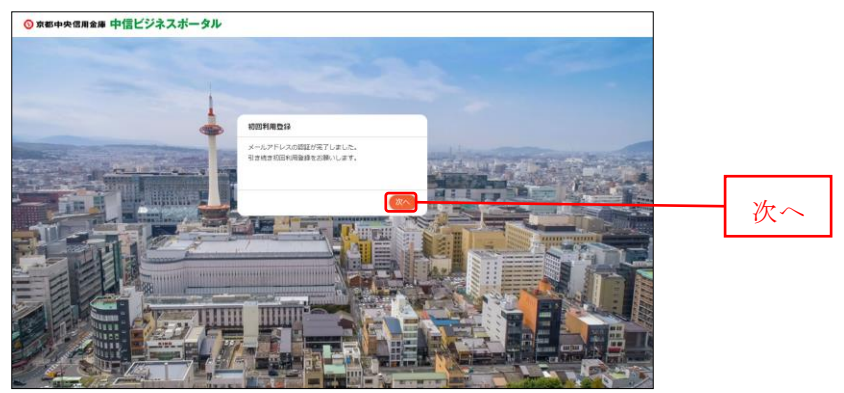

**4.** 初回利用登録画面の規約同意のご確認メッセージが表示されます。利用規約・反社会的勢力で ないことの同意を行いますので、内容をご確認のうえすべてのチェックボックスをチェックのうえ、

「同意する」ボタンをクリックしてください。

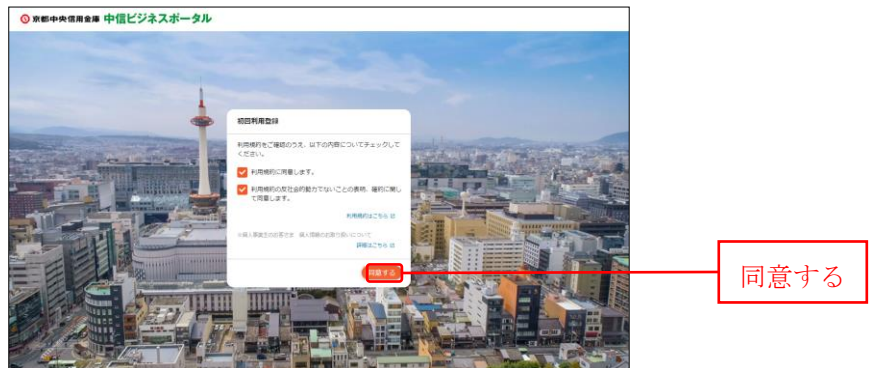

5. プロフィール設定画面が表示されます。利用者のプロフィールを選択して、「登録する」ボタンをクリック

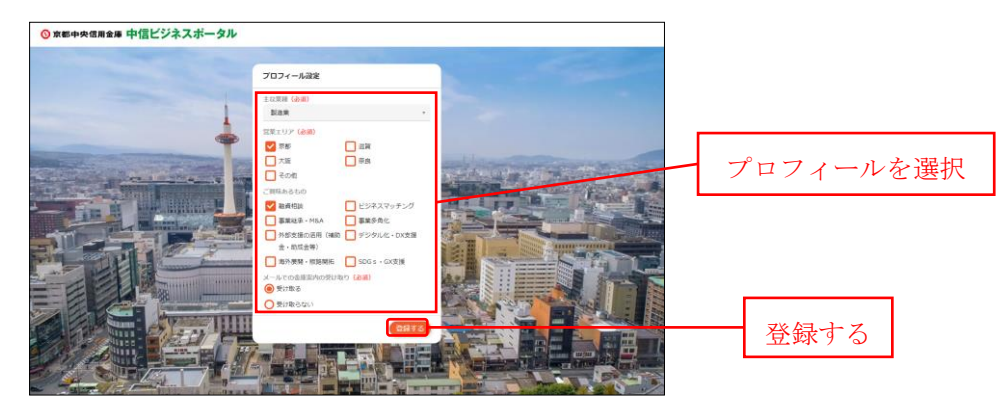

してください。登録された内容は、後で更新可能です。

こちらで中信ビジネスポータルの初回利用登録が完了となります。

## 中信ビジネス Web サービスのご利用

ログインすると中信ビジネスポータルの金融情報ダッシュボードが表示されます。

画面左下の「中信ビジネス Web サービス」ボタンを選択すると、ビジネス Web のトップページ遷移します。

| ◎ 京都中央信用金庫 中信               | ビジネスポータル                        |                           |                                                            |                               | ようこそ、中信太郎 様                       | ⑦ ~ル7                         |  |  |
|-----------------------------|---------------------------------|---------------------------|------------------------------------------------------------|-------------------------------|-----------------------------------|-------------------------------|--|--|
| ☆ 金融情報                      | 金融情報ダッシュボード                     |                           |                                                            |                               | 口座残高一覧 > フ                        | 出金明細→                         |  |  |
| Q <sup>*</sup> お役立ち情報       | 口座残高合計金額                        |                           | メッセージ/お知らせ                                                 |                               | お役立ち情報                            |                               |  |  |
| ■ 各種金融サービス<br>関連サイト         | ¥2,500,000                      |                           | <ul> <li>20XX-05-17 金融機</li> <li>20XX-05-17 金融機</li> </ul> | 関からのメッセージタイトル<br>関からのお知らせタイトル | 【中信エメラダ資金管理<br>ンサポート申込フォーム        | ] オンライ                        |  |  |
| 中信エメラダ資金 管理                 |                                 |                           |                                                            |                               |                                   | 1141                          |  |  |
| <br>記 電子交付サービス              |                                 |                           |                                                            |                               | Hafrighter<br>Charles and Charles |                               |  |  |
| □ お気に入り                     |                                 |                           |                                                            |                               | -                                 |                               |  |  |
|                             |                                 |                           |                                                            | もっとみる                         | 5 > • prev 1/3                    | next >                        |  |  |
|                             | 各口座残高 連携口座数: 3                  |                           |                                                            |                               |                                   |                               |  |  |
|                             | 京都中央信用金庫<br>本店営業部               | 京都中央信用金簿<br>西陣支店          | 京都中<br>伏見支                                                 | 央信用金庫<br>:店                   |                                   |                               |  |  |
|                             | 普通 1234567<br><b>¥1,000,000</b> | 普通 2345678<br>> ¥1,000,00 | eiai<br>0 → ¥50                                            | 456789<br>0,000               | , 📑                               |                               |  |  |
|                             | 最終取得日: 20XX-05-17 10:           | 20 最終取得日:20               | 0K-05-17 10:00 最終]                                         | 如何日: 20XX-05-17 10:00         | + (= , * , * , * , *              |                               |  |  |
|                             |                                 |                           |                                                            |                               | 甲信ビシネン                            | ス Web サービス                    |  |  |
| 中価ビジネスWe<br>bサービス図          |                                 |                           |                                                            |                               |                                   |                               |  |  |
|                             |                                 | S S                       | uccess Business Site                                       |                               |                                   |                               |  |  |
| 67 mm                       |                                 |                           | 信サクセスクラブ                                                   |                               |                                   |                               |  |  |
|                             |                                 |                           |                                                            |                               |                                   |                               |  |  |
|                             |                                 |                           |                                                            |                               |                                   |                               |  |  |
|                             |                                 |                           |                                                            |                               |                                   |                               |  |  |
|                             |                                 |                           |                                                            |                               |                                   |                               |  |  |
| 中信ビジネ<br><u> ③ 京都中央</u> ( の | スWebサービス<br><sub>用金庫</sub>      |                           | 文字サイズ 小                                                    | 733<br>中大 中信ビジ                | <u>様</u> 2024年07月<br>ポームへ         | 18日 10時39分45秒<br><b>ログアウト</b> |  |  |
| <b>A</b>                    |                                 | <b>(</b>                  |                                                            |                               |                                   | . E                           |  |  |
| ホーム                         | 総合振込 口座振音<br>合与·賞与振込 集金代行       | 振込·振替                     | 承認 取引照会                                                    | Web外為<br>サービスへ                | でんさい 祝金・谷村<br>サービスへ 料金の払込         | L 管理·変更                       |  |  |
| トップページ                      |                                 |                           |                                                            |                               |                                   | BTOP001                       |  |  |
|                             |                                 |                           |                                                            |                               |                                   |                               |  |  |
|                             |                                 |                           | 1. he 2. cl                                                |                               |                                   |                               |  |  |
| ログイン履                       | ログイン履歴                          |                           | お知らせすべてのお知らせを表示                                            |                               |                                   |                               |  |  |
| 2024年07月1                   | 2024年07月18日 10時38分40秒           |                           |                                                            | 未読のお知らせはありません。                |                                   |                               |  |  |
| 2024年07月16日 11時14分47秒       |                                 |                           |                                                            |                               |                                   |                               |  |  |
| 2024年07月1                   | 0日 11時14分02秒                    |                           |                                                            |                               |                                   |                               |  |  |
|                             |                                 |                           |                                                            |                               |                                   |                               |  |  |
| 最近の操作                       | F                               |                           |                                                            |                               |                                   |                               |  |  |
| 振込·振替 》                     | 新規取引                            | >                         |                                                            |                               |                                   |                               |  |  |
| 振込·振替 》                     | → 振込先のグループ管理/ファ                 | √… <b>&gt;</b>            |                                                            |                               |                                   |                               |  |  |